## **CHANGER LA NUMEROTATION DES DOSSIERS**

Il est parfois utile de changer la numérotation des nouveaux dossiers patients (changement d'année par exemple).

Connectez-vous en administrateur.

| Identifi<br>de l'utili | cation<br>Isateur |
|------------------------|-------------------|
| Nom de l'utilisateur : | administrateur    |
| Mot de passe :         | ***               |

## 1. Organismes ne gérants pas leurs paramètres « Dossier » par structure.

Sélectionnez le Menu « Outils » pour ensuite ouvrir les « Paramètres Généraux »

| Fichier                               | Edition               | Dossier | Journal | Co |         |              |              |             |            |      |
|---------------------------------------|-----------------------|---------|---------|----|---------|--------------|--------------|-------------|------------|------|
| E ave                                 |                       |         | Chilup  | Ĩ  | Fichier | Edition      | Utilisateurs | Paramètres  | Outils     | Aide |
| Ferr                                  | Fermer la palette     |         | Cm+P    | -1 | ś0▼     | Dossiers     | Stats.       | 🗸 Mode 'Exp | ertise'    |      |
| Sau                                   | Sauvegarde de la base |         |         |    |         |              | · · · ·      |             |            |      |
| I                                     |                       |         | - 1     |    |         |              | Généraux     |             |            |      |
| Ouv                                   | rir l'Agenc           | la      | Ctrl+T  |    |         |              |              | Gestion d   | es libellé | s    |
| Manu <sup>e</sup> Outile <sup>e</sup> |                       | 1       |         |    |         |              |              |             |            |      |
| Menu Outlis                           |                       | - 1     |         |    |         | Enumerations |              |             |            |      |
| Quit                                  | ter "éO"              |         | Ctrl+Q  |    |         |              |              | Modèles c   | l'historia | ue   |
|                                       |                       |         |         |    |         |              |              | Modèles e   | la cuiui   |      |

Vous obtenez la fenêtre suivante :

Insérez dans la case « Numéro de dossier automatique » le numéro a attribué au début de la numérotation (ex : pour 2010, si vous mettez 100000, le prochain numéro attribué à un nouveau dossier sera 100001).

| 7 Paramètres généraux                                                                                                   |  |
|----------------------------------------------------------------------------------------------------|--|
|                                                                                                    |  |
| Divers Actes Sécurité                                                                                                   |  |
| Dossier Gérer les paramètres 'Dossier' pour chaque structure Oui Oui Non   Numéro de dossier automatique 100001 Générer |  |
| Identité par défaut : Code postal  49000 Ville  ANGERS                                                                  |  |
|                                                                                                    |  |

Cliquez ensuite sur 🐱 pour valider les modifications apportées.

## 2. Organismes gérants leurs paramètres « Dossier » par structure.

Si vous gérez les n° de dossier indépendamment dans chaque structure, dans les paramètres généraux, le bouton « Gérer les paramètres « Dossier » pour chaque structure doit être positionné sur « oui ».

| 🐻 Paramètres généraux |                                               |  |
|-----------------------|-----------------------------------------------|--|
|                       |                                               |  |
| Divers Actes Sécurité |                                               |  |
| Gérer les paramètres  | s 'Dossier' pour chaque structure 🛛 Oui 👁 Non |  |
| Numéro de dossier     | automatique 100001 Générer                    |  |
| Identité par défaut : | Code postal 49000 Ville ANGERS                |  |
|                       | Lieu de consultation par défaut 🔻 CCAA        |  |

Dans ce cas, sélectionnez le Menu « Outils » pour ensuite ouvrir les Paramètres « Structures » disponibles dans le menu « Utilisateurs ».

| Fichier | Edition           | Dossier   | Journal | Co | Fichier | Edition  | Utilisateurs                     | Paramètre: |
|---------|-------------------|-----------|---------|----|---------|----------|----------------------------------|------------|
| Ferm    | Fermer la palette |           | Ctrl+P  | 1  | ś0▼     | Dossiers | Organism                         | е          |
| Sauv    | vegarde d         | e la base |         |    |         |          | Changer                          |            |
| Ouvi    | rir l'Agend       | la        | Ctrl+T  |    |         |          | Mot de passe<br>Caractéristiques |            |
| Meni    | u "Outils"        |           |         |    |         |          | Structure                        | s          |
| Quitt   | :er "éO"          |           | Ctrl+Q  |    |         |          | Droits                           |            |

Vous obtenez la fenêtre suivante :

.

| 7 Structures (1/0)  |                                           |                       |
|---------------------|-------------------------------------------|-----------------------|
| 🆄 🖄 🖄               | <b>£</b>                                  | ∘∰••                  |
| Dénomination        | Cabinet BERSON                            | Type Structure        |
| Identificateur      | ССАА                                      |                       |
| Adresse             | 40bis avenue PATTON                       | Téléphone             |
|                     |                                           | Fax                   |
| Code Postal/Ville   | 49000 ANGERS                              | Centre Cout           |
| Informations Parama | ètres                                     |                       |
| Paramètres dos      | siers Numéro de dossier automatique 10000 | Générer               |
| 1                   | identité par défaut : Code postal 49000   | Ville ANGERS          |
|                     | Lieu de contac                            | t par défaut 🛛 🛨 CCAA |

Dans l'onglet « paramètres », insérez dans la case « Numéro de dossier automatique » le numéro a attribué au début de la numérotation (ex : pour 2010, si vous mettez 100000, le prochain numéro attribué à un nouveau dossier sera 100001).

Répétez la manipulation pour chaque structure.

Changer la numérotation des dossiers – Mac/PC – v 1.1 – Août 2010